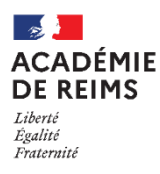

Modèle

SAMR

# **\** L'activité FEEDBACK

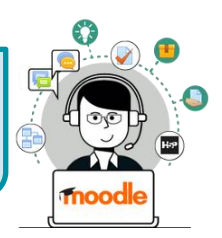

L'activité feedback permet à l'enseignant de créer un questionnaire d'enquête personnalisé anonyme ou non, pour collecter des informations de la part des participants au moyen de divers types de questions, notamment à choix multiple ou à réponses courtes. Aucune note n'est attribuée dans cette activité.

## 🔩 Usages pédagogiques possibles :

- Substitution : L'activité Feedback se substitue à celle du Questionnaire du Moodle. Elle peut servir à recueillir les conceptions initiales des élèves autrement qu'en format papier.
- Augmentation : L'enseignant peut évaluer les cours afin d'améliorer les contenus pour les participants ultérieurs (rétroaction). Les élèves peuvent donner une opinion sur différents sujets de façon anonyme.
- Modification : En recueillant les conceptions initiales ou les besoins des élèves, le Feedback peut inciter l'enseignant à repenser son cours.

### Création de l'activité Feedback

> Activez le mode édition, cliquez sur + Ajouter une activité ou une ressource et sélectionnez

#### A remplir obligatoirement :

- 1. Donnez un nom au feedback
- 2. La description est facultative :
  - Par défaut, elle n'apparaît pas dans le cours
  - Si vous voulez faire apparaître une description dans le cours, cochez la case "Afficher la description..."

#### A regarder en priorité et modifier éventuellement :

- 3. Disponibilité :
  - Cochez la case "**Activer**" pour paramétrer les champs *Permettre les réponses dès le* et *Permettre les réponses jusqu'au* si vous désirez délimiter quand le feedback sera disponible.

#### 4. Réglage de questions et d'envoi

- Choisissez Anonyme ou Le nom du participant sera enregistré et affiché avec ses réponses selon l'usage que vous ferez des réponses des élèves.
- Par défaut, les participants ne peuvent effectuer plusieurs remises. Si vous leur en donnez la possibilité, les élèves pourront indéfiniment remplir le feedback.
- Choisissez ou non d'être notifié lors des remises de feedback.

#### 5. Après l'envoi :

- Rédigez ou non **un message de fin.**
- Proposez éventuellement **un lien URL vers l'activité suivante.** Par défaut, l'envoi du feedback par l'élève renvoie vers la page du cours.
- **6.** Cliquez sur le bouton **"Enregistrer et afficher"** pour créer des questions au feedback (ou en rajouter)

| Généraux                                                                       |                                                                                                    |
|--------------------------------------------------------------------------------|----------------------------------------------------------------------------------------------------|
| Nom 0                                                                          | Mes premières idées                                                                                                   |
|                                                                                | me premete recon                                                                                                    |
| Description                                                                    | 1     A • B     I     U     I • E     E     I • E     III     IIII     IIIII     IIIIIIIIIIIIIIIIIIIIIIIIIIIIIIIIIIII |
| -                                                                              | Afficher la description sur la page de cours 👔                                                                        |
| Disponibilité                                                                  |                                                                                                    |
| Permettre les réponses dès le                                                  | 24 ÷ novembre ÷ 2020 ÷ 11 ÷ 00 ÷ 🚔 Z Activer                                                                          |
| Permettre les réponses jusqu'au                                                | 5 • décembre • 2020 • 11 • 00 • 🚔 ZActiver                                                                            |
| Réglages de question                                                           | s et d'envoi                                                                                                    |
| Enregistrer les noms<br>d'utilisateur                                          | Anonyme +                                                                                                    |
| Permettre plusieurs remises 🌍                                                  | Non ¢                                                                                                    |
| Activer la notification des 💡 remises                                          | Non +                                                                                                    |
| Numéroter<br>automatiquement les<br>questions                                  | Non +                                                                                                    |
| Après l'envoi                                                                  |                                                                                                    |
| Afficher la page d'analyse                                                     | Non ¢                                                                                                    |
| Message de fin                                                                 | 1 A • B I U I • ≡ ≡ % 3 ≅ ≇ ■ ₫ н9 ₩                                                                                  |
|                                                                                |                                                                                                    |
| URL vers activité suivante 👩                                                   |                                                                                                    |
| Réglages courants                                                              |                                                                                                    |
| URL vers activité suivante •<br>Réglages courants<br>Restreindre l'accès       |                                                                                                    |
| URL vers activité suivante<br>Réglages courants<br>Restreindre l'accès<br>Tags |                                                                                                    |

eedback

#### Création des questions

- 1. Choisissez l'onglet "Modifier les questions"
- **2.** Ajoutez une question en choisissant, dans le sélecteur, le type de question.

A savoir : Les principaux types de questions sont : le choix multiple, la réponse courte, la réponse longue et la réponse numérique.

 Complétez les différents champs : la question imposet-elle une réponse (cochez "requis"), quelle consigne, l'intervalle de valeurs en cas de réponse numérique, le nombre de caractères...

A savoir : Le sélecteur vous permet aussi intégrer une étiquette dans laquelle vous pourrez insérer un média (son, image, vidéo...) qui servira de support à une question.

 Enregistrez la question, elle apparaît dans l'onglet de modification des questions ; cliquez sur "Ajouter une question" pour continuer à créer d'autres questions.

| Que pensez-vous de   |                                                                                                    |  |  |  |  |  |  |
|----------------------|----------------------------------------------------------------------------------------------------|--|--|--|--|--|--|
| Vue d'ensemble       | Modifier les questions Modèles Analyse Afficher les réponses                                                                                                    |  |  |  |  |  |  |
| Ajouter une question | Choisir<br>Ajouter un saut de page<br>Captcha<br>Choix multiple<br>Choix multiple (évalué)<br>Information<br>Réponse courte<br>Réponse longue<br>Réponse numérique<br>Étiquette |  |  |  |  |  |  |
| Que pensez·          | -vous de                                                                                                    |  |  |  |  |  |  |
| Vue d'ensemble       | Modifier les questions Modèles Analyse Afficher les réponses                                                                                                    |  |  |  |  |  |  |
| ✓ Réponse courte     |                                                                                                    |  |  |  |  |  |  |
| Question             |                                                                                                    |  |  |  |  |  |  |

Annuler

| Mise en forme du feedback |                                                                                                    | L                                                                                      |                                                                                                    |                                                |                                                                    |
|---------------------------|----------------------------------------------------------------------------------------------------|----------------------------------------------------------------------------------------|----------------------------------------------------------------------------------------------------|------------------------------------------------|--------------------------------------------------------------------|
| Modifier une question     | Ajouter une question C<br>Combien de chromoson<br>divisions? (0 - 47)<br>Quels sont les chromoso<br>En conclusion, les caryof<br>réponse doit comporter | hoisir<br>nes y-a-t-il dans les co<br>omes sexuels trouvés o<br>types ont-il été modif | <ul> <li>ellules étudiées, divisions après</li> <li>Modifier question</li> <li>Définir comme non l</li> <li>Définir comme non l</li> <li>Tés au cours des divisions cellula</li> <li>vés dans le tableau que tu as co</li> </ul> | Aodifier -<br>requis<br>aires? Ta +<br>mplété. | Réorganiser l'ordre des<br>questions 🕂<br>Supprimer une question 👔 |
|                           | réponse doit comporter des arguments prélevés dans le tableau que tu as complété.                                                                       |                                                                                        |                                                                                                    | omplété.                                       |                                                                    |

Étiquette

Largeur du champ

Nombre maximum de

caractères acceptés Position 30 🜩

¢

Modifier -

#### Consultation des réponses

- 1. Cliquez sur l'onglet "Afficher les réponses"
- 2. Consultez les différentes réponses
- 3. Il est aussi possible d'exporter les données au format .csv

A

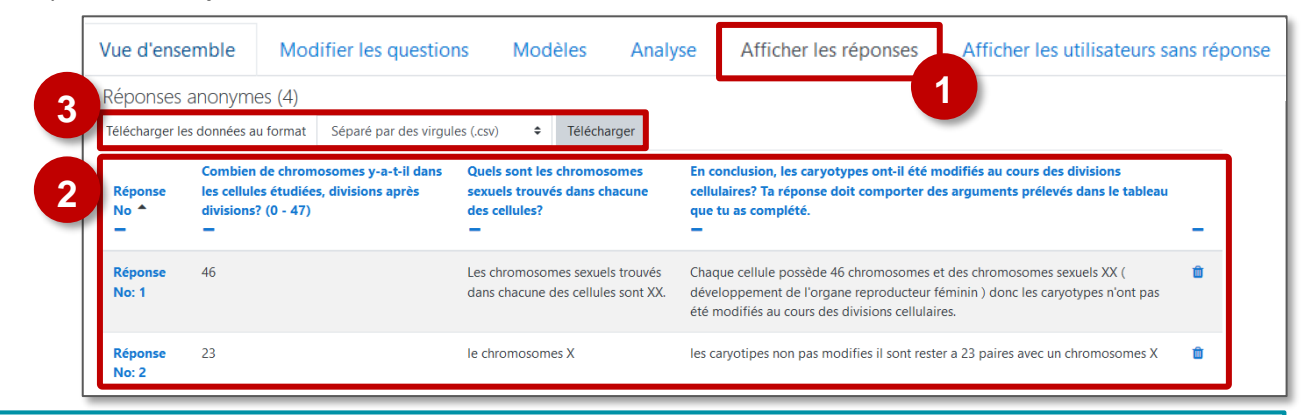

A savoir : Dans l'onglet "Analyse", il est possible de visualiser graphiquement l'ensemble des réponses et d'exporter vers un fichier Excel.